## 工程建设项目绿色建造水平评价系统

# 使用手册

# (设计项目申报)

中国施工企业管理协会

### 一、平台入口

#### 方式一: 协会官网登入

1.登入网站。输入网址 www.cacem.com.cn,登录中国施工企业管理协会网站。

| 国家AAAAA級协会 | 国施工企业管理协会<br>A ASSOCIATION OF CONSTRUCTION ENTERPRISE MANAGEMENT<br>业务主管部门:国家发展和改革委员会 |
|------------|---------------------------------------------------------------------------------------|
| Cacem 协会概况 |                                                                                       |
| 会员管理       | 国家优质工程奖                                                                               |
| 专家库        | 追求卓越 铸就经典                                                                             |
| 申报系统       | since 1981                                                                            |
| 会议报到       |                                                                                       |

2. 进入平台。点击"申报系统"中的"绿色建造水平评价申报系统",

进入"工程建设项目绿色建造水平评价平台"。

| 「     「     「         ・         ・ |                      |                  |  |  |  |  |  |  |
|-----------------------------------|----------------------|------------------|--|--|--|--|--|--|
| Cacem 协会概况                        |                      |                  |  |  |  |  |  |  |
| 会员管理                              | ■ 工程建设质量管理小组竞赛活动报名系统 | ■ 信用体系建设平台申报系统   |  |  |  |  |  |  |
|                                   | ■ 国家优质工程奖申报系统        | ■ 科学技术奖申报系统      |  |  |  |  |  |  |
|                                   | ■ 绿色建造水平评价申报系统       | ■ 优秀施工企业申报系统     |  |  |  |  |  |  |
| ● 申报系统                            | ■ 优秀施工企业家申报系统        | ■ 工程建设优秀项目经理申报系统 |  |  |  |  |  |  |
| 会议报到                              |                      |                  |  |  |  |  |  |  |

#### 方式二:绿色建造工作委员会办公室网站登入

1. 登入网站。输入网址 1 jw. cacem. com. cn,登录中国施工企业管理协会绿色建造工作委员会办公室网站。

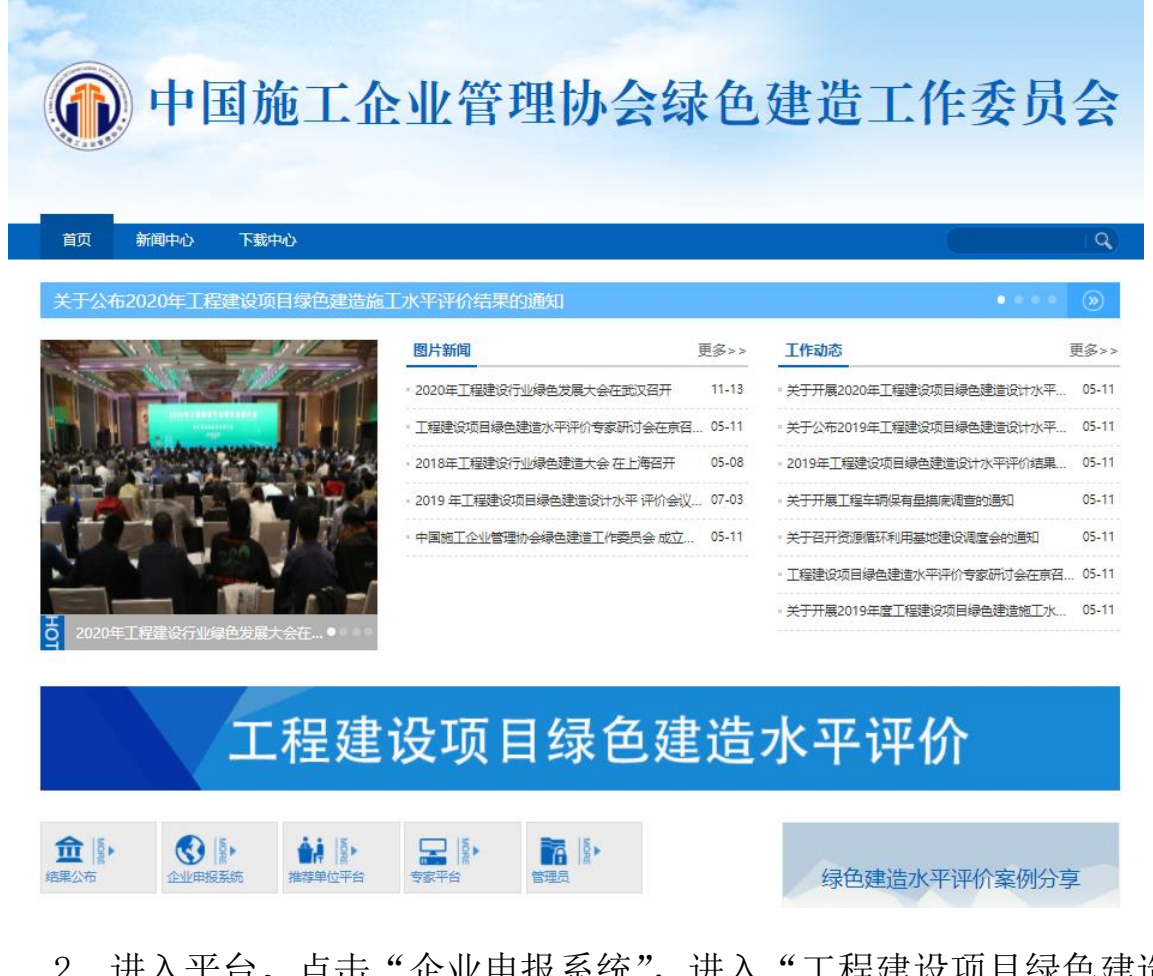

 进入平台。点击"企业申报系统",进入"工程建设项目绿色建造 水平评价平台"。

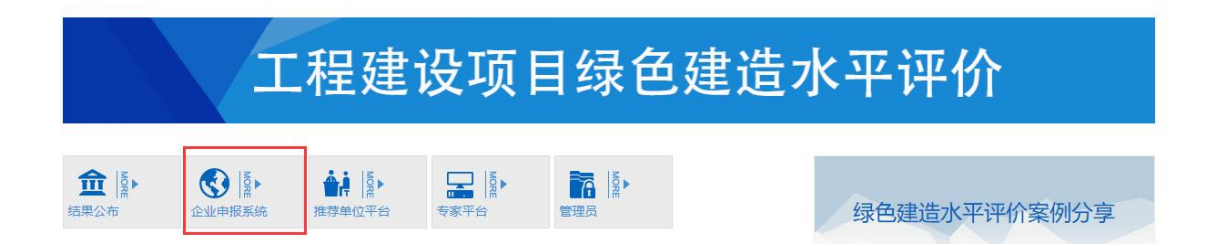

#### 二、设计水平评价项目申报

 1.登录系统。请在系统登录界面输入申报账号和密码,登录系统进行 项目申报。申报账号和密码请联系绿色建造工作委员会办公室申请。每个 申报账号对应一个申报项目。

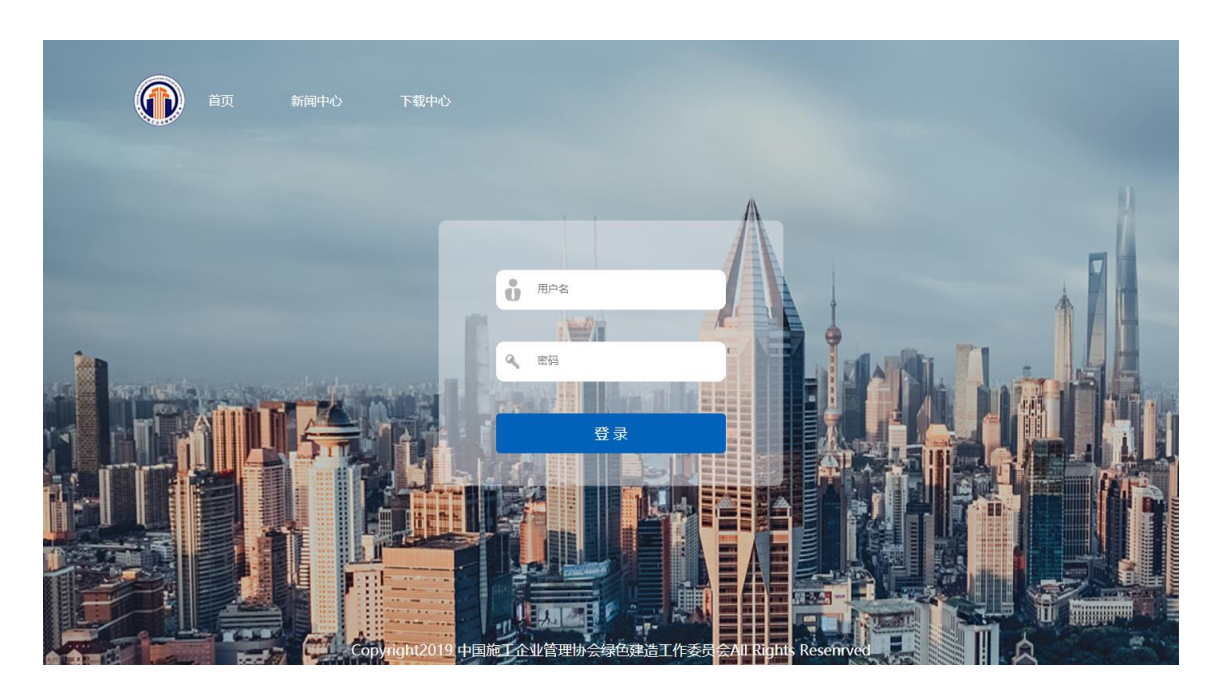

2.填写申报信息。点击"新增设计项目"进入项目申报页面,根据提示填报项目相关信息,上传相关证明文件。申报过程中,点击当前页面"保存"按钮,对已填报信息进行保存。

|                                    |           |           |         | 欢迎访问绿色建造 | 水平评价系统! 🚽 🔎 | ☞ 退出 |
|------------------------------------|-----------|-----------|---------|----------|-------------|------|
| ◀ 首页 设计水平评价 🛛                      |           |           |         |          |             |      |
| 设计项目管理<br>请输入项目名称查询<br>首页项目管理/设计项目 | 请选择状态     | ▼ 请选择项目类型 | 请选择项目类型 | 请选择项目类型  |             | *    |
| 项目列表                               |           |           |         |          |             |      |
| 序号 账号♦ 项目名                         | 3称 ◆      | 推荐单位◆     | 申报单位◆   | 项目类型♦    | 状态◆   操     | 'F   |
| 显示第 1 到第 0 条记录,总共 0 条记录 每页显        | 示 10▲ 条记录 |           |         |          | « < 1       | >    |

请您根据提示的文件格式和大小,逐个上传证明材料,不要同时进行 多个资料的上传,上传文件较大时,由于网络原因,可能需要等待 5<sup>~</sup>10 分

## 钟,请您耐心等待,确认上传成功后,再进行保存。

| 工程基本信息 | 工程基本信    | 息                   |                           |         |       |
|--------|----------|---------------------|---------------------------|---------|-------|
| 工程概况   | 项目名称:    |                     |                           | 推荐单位    |       |
| 工程设计亮点 | 建设规模:    |                     |                           | 设计概算    | 万元    |
| 获奖情况   | 竣工决算:    |                     | 万元                        |         |       |
|        | 设计超始时间:  |                     |                           | 设计截止时间: |       |
|        | 项目类型:    | 请选择项目类型             | 请选择项目类型                   | 请选择     |       |
|        | 详细地址:    | 请选择                 | 请选择                       |         |       |
|        | 申报单位:    |                     |                           | 申报联系人:  |       |
|        | 联系电话:    |                     |                           | 联系邮箱:   |       |
|        | 通讯地址及邮编: |                     |                           |         |       |
|        | 验收部门:    |                     |                           | 竣工验收时间: |       |
|        | 主要设计单位:  |                     |                           | 合作设计单位: |       |
|        | 企业设计资质证书 | 文件上传 提示支持上传         | N于500M的任意文件               |         |       |
|        | 工程立项批复文件 | 文件上传 提示支持上传         | N于500M的jpg.pdf.jpeg.png文件 |         |       |
|        | 初步设计批复文件 | 文件上传 提示支持上传         | N于500M的任意文件               |         |       |
|        | 决算证明文件:  | 文件上传 提示:支持上传        | 小于500M的任意文件               |         |       |
|        | 工程竣工验收文件 | <b>文件上传</b> 提示:支持上传 | 小于500M的任意文件               |         |       |
|        | 用户满意度评价意 | 文件上传 提示支持上传         | N于500M的任意文件               |         |       |
|        |          |                     |                           | 保存下一步   |       |
|        |          |                     |                           |         |       |
| 工程基本信息 | 工程橋      | 既兄                  |                           |         | 返回上一级 |
| 工程概况   |          |                     |                           |         |       |
| 工程设计亮点 |          |                     |                           |         |       |
| 获奖情况   |          |                     |                           |         |       |
|        |          |                     |                           |         |       |
|        |          |                     |                           |         |       |
|        |          |                     |                           |         |       |
|        |          |                     |                           |         | 10    |
|        | 工程数码     | 照片: 文件上传 提示支持.      | 上传小于500M的rar,zip文件        |         |       |
|        |          |                     | 上一步                       | 保存 下一步  |       |

| 工程基本信息            | 上程设计元点             |                                                                                                    |
|-------------------|--------------------|----------------------------------------------------------------------------------------------------|
| 工程概况              | 先进性:               |                                                                                                    |
| 工程设计亮点            |                    |                                                                                                    |
| 获奖情况              |                    |                                                                                                    |
|                   | 绿色性:               |                                                                                                    |
|                   |                    |                                                                                                    |
|                   |                    |                                                                                                    |
|                   | 创新性:               |                                                                                                    |
|                   |                    |                                                                                                    |
|                   | i~~                |                                                                                                    |
|                   | 50-23 XX 11:       |                                                                                                    |
|                   |                    |                                                                                                    |
|                   | 工程设计介绍             | PPT: 文件上传 提示支持上传小于500M的ppt.pptx文件                                                                                                    |
|                   |                    |                                                                                                    |
|                   | 主要设计               | 图4: 文件上传 账示支持上带小于500M的petracepSt                                                                                                    |
|                   |                    | 上一步    保存   下一步                                                                                                    |
|                   |                    |                                                                                                    |
| 工程基本信             |                    |                                                                                                    |
|                   | 息     获奖情          | 兄 À                                                                                                    |
| 工程概况              | 息获奖情               | ۸ × × × × × × × × × × × × × × × × × ×                                                                                                    |
| 工程概况<br><br>工程设计亮 | 息 获奖情              | <u>م</u>                                                                                                    |
| 工程概況              | 息 获奖情              | ۸ ×                                                                                                    |
| 工程概況              | 息 获奖情/<br>         | λ λ                                                                                                    |
| 工程概況              | 息 获奖情/             | ۸ ک                                                                                                    |
| 工程概況              | 息 获奖情/<br>         | Α λ                                                                                                    |
| 工程概況              | 息 获奖情<br>点<br>音(ff | A<br>W<br>D<br>W<br>工程设计模类证书:文件上修 揭示支持上传小于500M的任意文件                                                                                                    |
| 工程概況              | 息获奖情/<br><br>点     | ♀           ○         ○           ○         ○           ○         ○           ○         ○           ○         ○           ○         ○           ○         ○           ○         ○           ○         ○           ○         ○           ○         ○           ○         ○           ○         ○           ○         ○           ○         ○           ○         ○           ○         ○           ○         ○ |

确认填报信息并提交。请您认真核实申报信息,并确保所有证明材料已经完成上传。确认无误后,点击"提交"。确认提交后,申报信息将不可更改。

|                |      | li)                |  |
|----------------|------|--------------------|--|
| 省(部)级工程设计获奖证书: | 文件上传 | 提示·支持上传小于500M的任意文件 |  |
| 查新报告:          | 文件上传 | 提示支持上传小于500M的任意文件  |  |
|                |      | 上一步提交              |  |

 4. 查看申报状态。您可以通过项目状态信息,查看项目状态。点击"查 看资料"查看已申报项目信息,以及项目审批情况。

| 项目名 | 3称♦                      | 推荐单位 🖨 | 申报单位♦  | 项目类型♦  | 状态♦     | 申报信息 | 操作       |
|-----|--------------------------|--------|--------|--------|---------|------|----------|
|     |                          |        | 项目审核及设 | 平价状态 🔶 | 待推荐单位审核 | 查看资  | 料 增加贡献人员 |
|     |                          |        |        |        |         |      |          |
|     |                          |        |        |        |         |      |          |
|     | <b>查看详情</b><br>首页/项目/设计项 | ī∃     |        |        |         |      | 返回上一级    |
|     |                          |        |        |        |         |      |          |
|     | 设计                       | 项目信息区  |        |        |         |      | 宣君       |

5. 修改申报信息。当项目状态为"待修改"时,点击"查看资料"查 看审核意见,点击"编辑"修改完善申报资料。完成修改后,点击提交。

| 项目列   | 表         |            |               |       |         |           |                                                                                                    |     |
|-------|-----------|------------|---------------|-------|---------|-----------|----------------------------------------------------------------------------------------------------|-----|
| 序号    | 账号◆       | 项目名称♦      | 推荐单位◆         | 申报单位♦ | 项目类型♦   | 状态♦       | 操作                                                                                                    |     |
| 1     | SJ2021103 |            | 中国建筑集团有限公司    |       |         | 待修改(立项申请) | 查看资料 增加贡献人员 编辑                                                                                                    | 删除  |
| 显示第 1 | 到第 1 条记录, | 总共 1 条记录 ( | 每页显示 10 🔺 条记录 |       |         |           | « <                                                                                                    | 1 > |
|       |           |            |               |       |         |           |                                                                                                    | ,   |
| 推     | 荐单位意见     |            |               |       |         |           | 下                                                                                                    | 成文件 |
| 请     | 修改资料      |            |               |       |         |           |                                                                                                    |     |
|       |           |            |               |       |         |           |                                                                                                    |     |
|       |           |            |               |       |         |           |                                                                                                    |     |
|       |           |            |               |       |         |           |                                                                                                    |     |
|       |           |            |               |       |         |           |                                                                                                    |     |
|       |           |            |               |       |         |           |                                                                                                    |     |
|       |           |            |               |       |         |           |                                                                                                    |     |
| 绿     | 建委意见      |            |               | 斩     | 无状态     |           | ta a construction of the construction of the | 成文件 |
|       |           |            |               | 日.    | 169/176 |           |                                                                                                    |     |
|       |           |            |               |       |         |           |                                                                                                    |     |

6. 增加贡献人员。点击"增加贡献人员"填报主要贡献人信息。

| 页目名称 🖨         | 推荐单位 🕈 |    | 申报单位 🕈 | 项目类型 | 월 ◆      | 状态♥        |            | 操作      |            |
|----------------|--------|----|--------|------|----------|------------|------------|---------|------------|
|                |        |    |        |      |          | 待推荐单位审核    | 查看         | 资料 增加贡献 | 人员         |
| 主要贡献人员 + 添加贡献人 |        |    |        |      |          |            |            | 返回上-    | -级         |
| 序号 姓名          | 性别     | 年龄 | 职务     | 职称   | 工作单位     | 参加本项目时间(起) | 参加本项目时间(止) | 承担主要工作  | 操作         |
| 1              | 男●     |    |        |      |          | yyyy-MM-dd | yyyy-MM-dd |         | <b>前移除</b> |
|                |        |    |        |      |          |            |            |         |            |
|                |        |    |        |      |          |            |            |         |            |
|                |        |    |        |      |          |            |            |         |            |
|                |        |    |        |      |          |            |            |         |            |
|                |        |    |        |      | ● 提交保存人员 |            |            |         |            |

7.报送纸质版申报表。通过中施企协绿色建造工作委员会审核后,点击"评价申请表导出"下载申报表。完成主要贡献人等信息填写,打印申报表并加盖企业公章,报送至中国施工企业管理协会绿建委办公室。

| 项目列                  | 康                        |               |             |           |       |          |                            |
|----------------------|--------------------------|---------------|-------------|-----------|-------|----------|----------------------------|
| 序号                   | 账号♦                      | 项目名称◆         | 推荐单位◆       | 申报单位♦     | 项目类型( | \$ 状态 \$ | 操作                         |
| 1                    | SJ2021102                |               | 中国建筑集团有限公司  |           |       | 待评价      | 查看资料 增加贡献人员 评价申请表导出        |
| 显示第 1                | 到第 1 条记录,                | 总共 1 条记录 每页   | 显示 10 🔺 条记录 |           |       |          | « < 1 :                    |
| <b>设</b> 计坝<br>首页/项目 | 1 <b>日管埋</b><br>目管理/设计项目 |               | 请输入项目名称查询   | 青选择状态 🔹 🗸 | 请选择项目 | 类型       | 请选择项目类型 请选择项目类型 查询         |
| 评价印                  | 申请表已与出请点                 | 原此下载          |             |           |       |          | ×                          |
| 项目                   | 列表                       |               |             |           |       |          |                            |
| 序                    | 弓 账号♦                    | 项目名称◆         | 推荐单位◆       | 申报单位◆     | 项目类型♦ | 状态♦      | 操作                         |
| •                    | SJ2021102                |               | 中国建筑集团有限公司  |           |       | 待评价      | <b>查看资料</b> 增加贡献人员 评价申请表导出 |
| 显示第                  | 1 到第 1 条记录               | , 总共 1 条记录 每页 | 显示 10 🔺 条记录 |           |       |          | « < 1 > »                  |